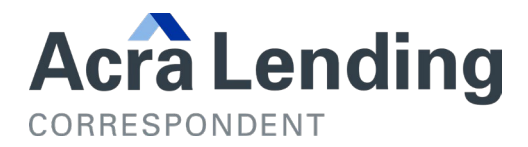

## **UPLOADING TDOCS TO PORTAL**

- 1. Login to Client Portal
- 2. Click on the Reports Menu, search for the Loan using the Search feature by Loan Number or Last Name

| Reports Menu          |                              |        |
|-----------------------|------------------------------|--------|
| Search by Loan Number | ● Loan Number<br>◯ Last Name | Search |

3. Under the Loan Conditions section, click the Upload Files to Clear Link to open the upload tool

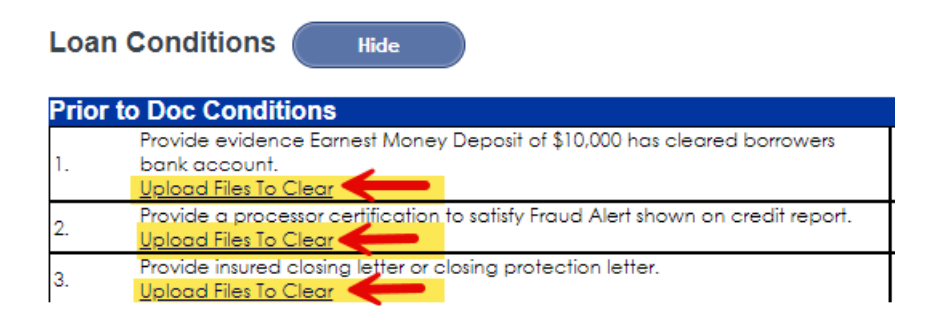

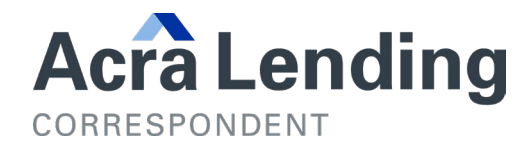

## 4. Drop and Drag File and Click Add Files Tab

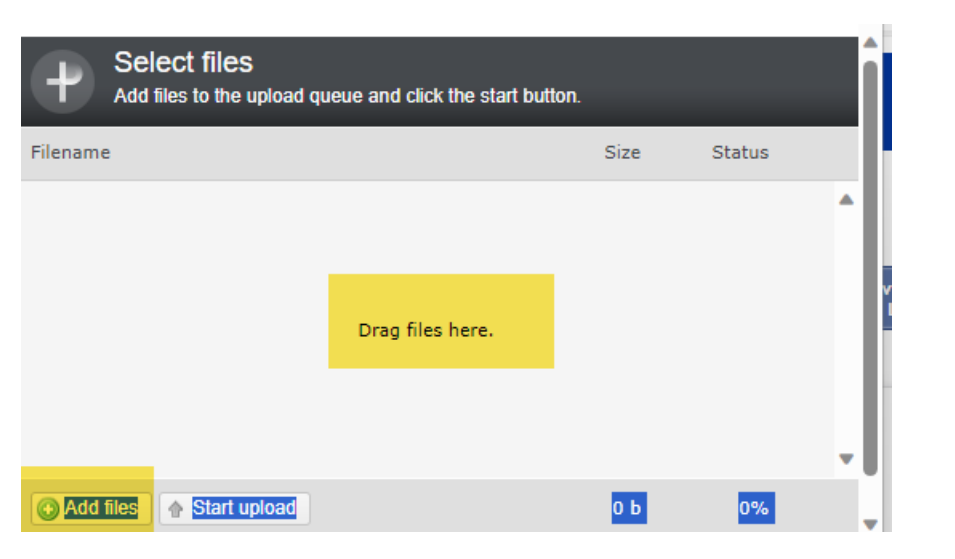

## 5. Click on Start Upload Tab

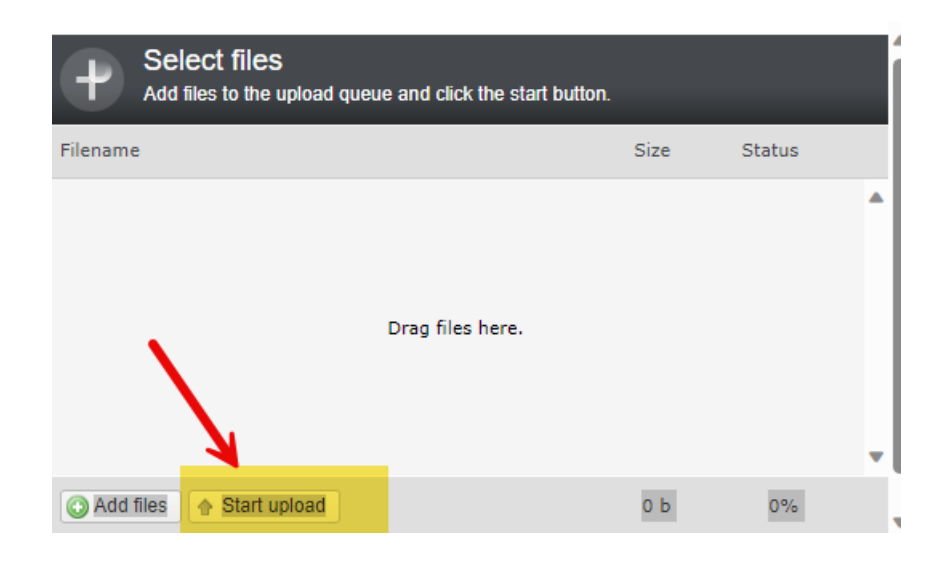